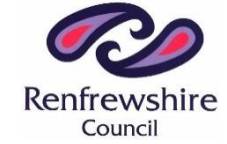

## **Bushes Primary School & ELC Class**

Grampian Avenue, Glenburn, Paisley, PA2 8DW

Tel: 0300 300 0149

Email: <a href="mailto:bushesenquiries@renfrewshire.gov.uk">bushesenquiries@renfrewshire.gov.uk</a>

February 2024

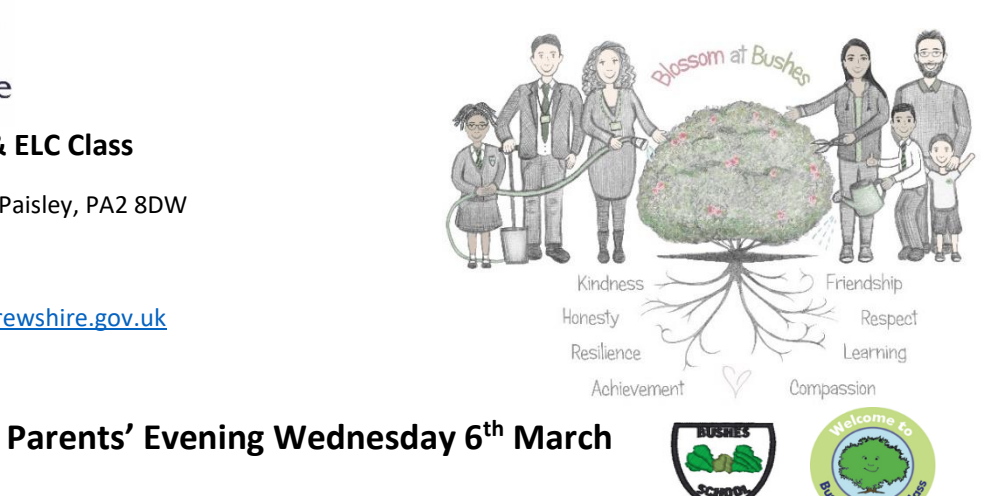

Dear Parent/Carer,

On Wednesday 6<sup>th</sup> March, there will be the opportunity for you to attend your child's second parents' evening of the school session. To support this process, we are continuing to use the online booking system we used last session. As part of this system, parents and carers need to book their own appointments online. The process of doing this is very simple and detailed instructions are included **overleaf**.

Appointments can be made from today and will close on Tuesday 5<sup>th</sup> March. Should you wish to make any changes after this date please contact the school office. If you do not have access to the internet, please contact the school office who will be happy to add appointments on your behalf. Appointments are available between 3.15pm and 8.45pm for children in the school and 3.15pm and 4.45pm for children in the ELC Class.

Please visit <u>https://bushes.schoolcloud.co.uk</u> to book your appointments. Login with the following information:

- First name and surname of <u>main contact</u> listed with the school (name listed when annual data forms were completed)
- First name, surname and date of birth of your child

When booking, you will see the name of a teacher / keyworker has been allocated to your child's class/group. Please note that each appointment will last for 10 minutes.

We are very much looking forward to meeting with you in person.

**Kindest Regards** 

Craig McCrorie Head Teacher

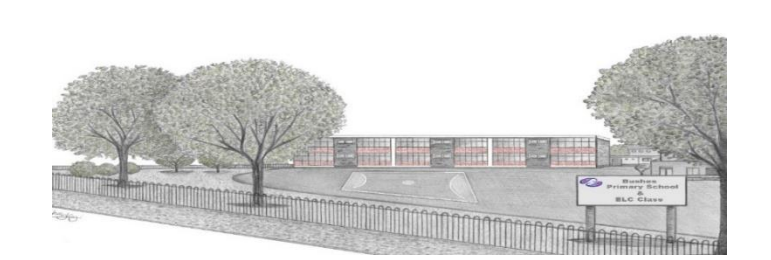

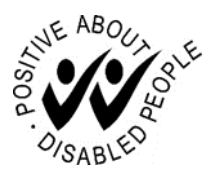

**Director of Children's Services: Janie O'Neill** Council Headquarters, Renfrewshire House, Cotton Street, Paisley PA1 1TZ Website: www.renfrewshire.gov.uk

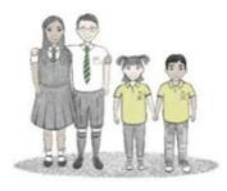

|                 | First Name | Sumame            |
|-----------------|------------|-------------------|
| Mrs •           | Rachael    | Abbot             |
| Email           |            | Confirm Email     |
| rabbot4@gmail.c | com        | rabbol4@gmail.com |
| itudent's De    | tails      |                   |

# Step 1: Login

Fill out the details on the page then click the *Log In* button.

A confirmation of your appointments will be sent to the email address you provide.

#### nber Parents Evening

This is to allow parents and feachers to discuss ropress and will also place on 13th and 14th generative core that on the 13th there will be essions walfable both in-person and via video call. Open for beakings **Tuesday, 14th September** In-person Open for bookings

#### Step 2: Select Parents' Evening

Click on the date you wish to book.

Unable to make all of the dates listed? Click I'm unable to attend.

| iele | ct how you'd like to book your appointments using the option below, and then hit Next. |
|------|----------------------------------------------------------------------------------------|
| •    | Automatic                                                                              |
|      | Automatically book the best possible times based on your availability                  |
| 0    | Manual                                                                                 |
|      | Choose the time you would like to see each teacher                                     |

### Step 3: Select Booking Mode

Choose *Automatic* if you'd like the system to suggest the shortest possible appointment schedule based on the times you're available to attend. To pick the times to book with each teacher, choose *Manual*. Then press *Next*.

We recommend choosing the automatic booking mode when browsing on a mobile device.

| Choose Te                       | achers                                     |                          |                           |               |
|---------------------------------|--------------------------------------------|--------------------------|---------------------------|---------------|
| Set the earlie<br>press the but | st and latest times yo<br>ton to continue. | u can attend, select whi | ch teachers you'd like to | see, and then |
| Choose e                        | arliest and late                           | st times                 |                           |               |
|                                 | •                                          |                          | •                         | 0             |
| 0                               |                                            |                          |                           |               |

#### Step 4: Select Availability

Drag the sliders at the top of the screen to indicate the earliest and latest you can attend.

| If there is a teacher you do not with to see, please untick them before you continue. Ben Abbot  Mr J Brown SENCO  Mrs A Wheeler Class 11A | Choose Teachers                    |                                       |               |
|----------------------------------------------------------------------------------------------------|------------------------------------|---------------------------------------|---------------|
| Ben Abbot Mr J Brown SENCO Mrs A Wheeler Class 11A                                                                                         | If there is a teacher you do not v | ish to see, please untick them before | you continue. |
| Mr J Brown<br>SENCO Class 11A                                                                                                    | Ben Abbot                          |                                       |               |
|                                                                                                    | Mr J Brown<br>SENCO                | Mrs A Wheeler<br>Class 11A            |               |
| Continue to Book Appointments                                                                                                    | Continue to Book Appointment       |                                       |               |

#### **Step 5: Choose Teachers**

Select the teachers you'd like to book appointments with. A green tick indicates they're selected. To de-select, click on their name.

| Johnin A                                                                                                    | ppointment Time | S       |             |      |  |
|----------------------------------------------------------------------------------------------------|-----------------|---------|-------------|------|--|
| The following appointments have been reserved for two minutes. If you're happy with them, please choose<br>the Accept button at the bottom. |                 |         |             |      |  |
|                                                                                                    | Teacher         | Student | Subject     | Room |  |
| 17:10                                                                                                    | Mr J Sinclair   | Ben     | English     | EÓ   |  |
| 17:25                                                                                                    | Mrs D Mumford   | Ben     | Mathematics | M2   |  |
|                                                                                                    |                 |         |             |      |  |

#### Step 6: Book Appointments (Automatic)

If you chose the automatic booking mode, you'll see provisional appointments which are held for 2 minutes. To keep them, choose Accept at the bottom left.

If it wasn't possible to book every selected teacher during the times you are able to attend, you can either adjust the teachers you wish to meet with and try again, or switch to manual booking mode.

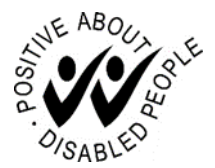

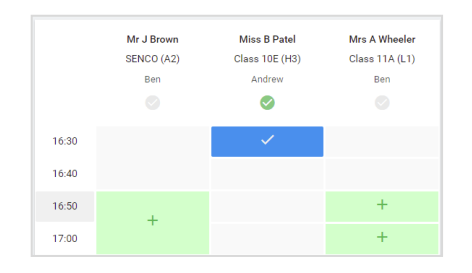

### **Step 7: Book Appointments**

Click any of the green cells to make an appointment. Blue cells signify where you already have an appointment. Grey cells are unavailable.

To change an appointment, delete the original by hovering over the blue box and clicking *Delete*. Then choose an alternate time.

Once you're finished booking all appointments, at the top of the page in the alert box, press *click here* to finish the booking process.

| <ul> <li>Septemi<br/>2 appoint</li> </ul>                                            | ber Parents Evening<br>ments from 16:15 to 16:45                   |                                                        | Tuesday, 14th September                                    |
|--------------------------------------------------------------------------------------|--------------------------------------------------------------------|--------------------------------------------------------|------------------------------------------------------------|
| 🖶 Print                                                                              | 🖍 Amend Bookings                                                   | Subscribe to C                                         | alendar                                                    |
| This is to allov<br>Note that on t                                                   | v parents and teachers to disc<br>ne 13th there will be sessions i | uss progress and will tak<br>wailable both in-person a | e place on 13th and 14th September,<br>and via video call. |
|                                                                                      | Teacher                                                            | Student                                                | Subject                                                    |
| 16:15                                                                                | Mr Mark Lubbock                                                    | Jason Aaron                                            | English                                                    |
| 16:30                                                                                | Miss Bina Patel                                                    | Jason Aaron                                            | Religious Education                                        |
| <ul> <li>September Parents Evening<br/>2 appointments from 16:00 to 16:45</li> </ul> |                                                                    |                                                        | Monday, 13th September<br>Video cal                        |
| Septem                                                                               | ber Parents Evening                                                |                                                        | Monday, 13th September                                     |

### Step 8: Finished

All your bookings now appear on the My Bookings page. An email confirmation has been sent and you can also print appointments by pressing *Print*. Click *Subscribe to Calendar* to add these and any future bookings to your calendar.

To change your appointments, click on Amend Bookings.

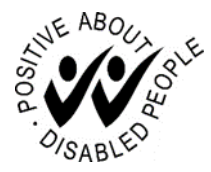